## 1. Go to <u>www.hikorea.go.kr</u>, and click "ENGLISH" on top right side. Please note that it works on Microsoft Internet Explorer Condition.

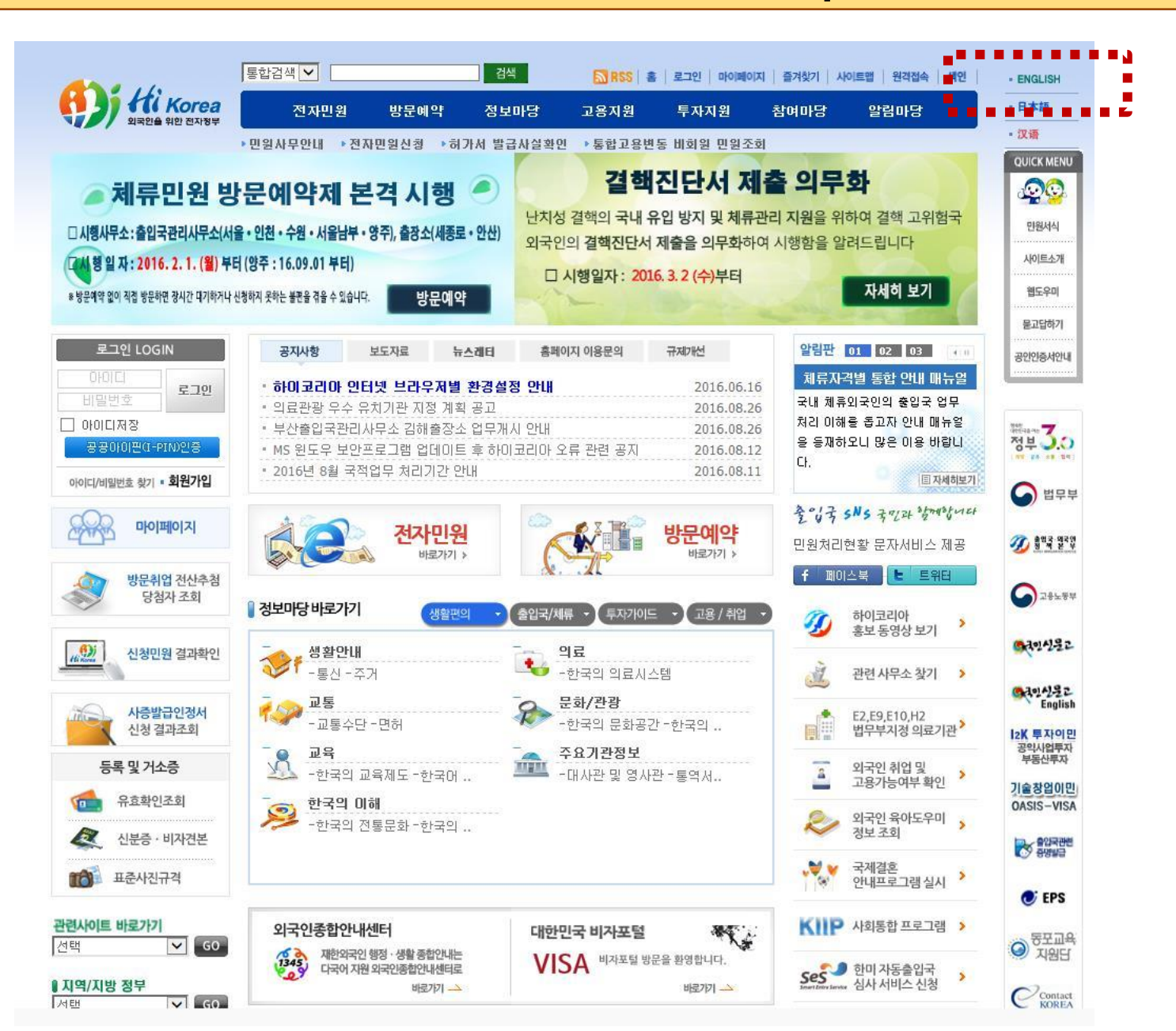

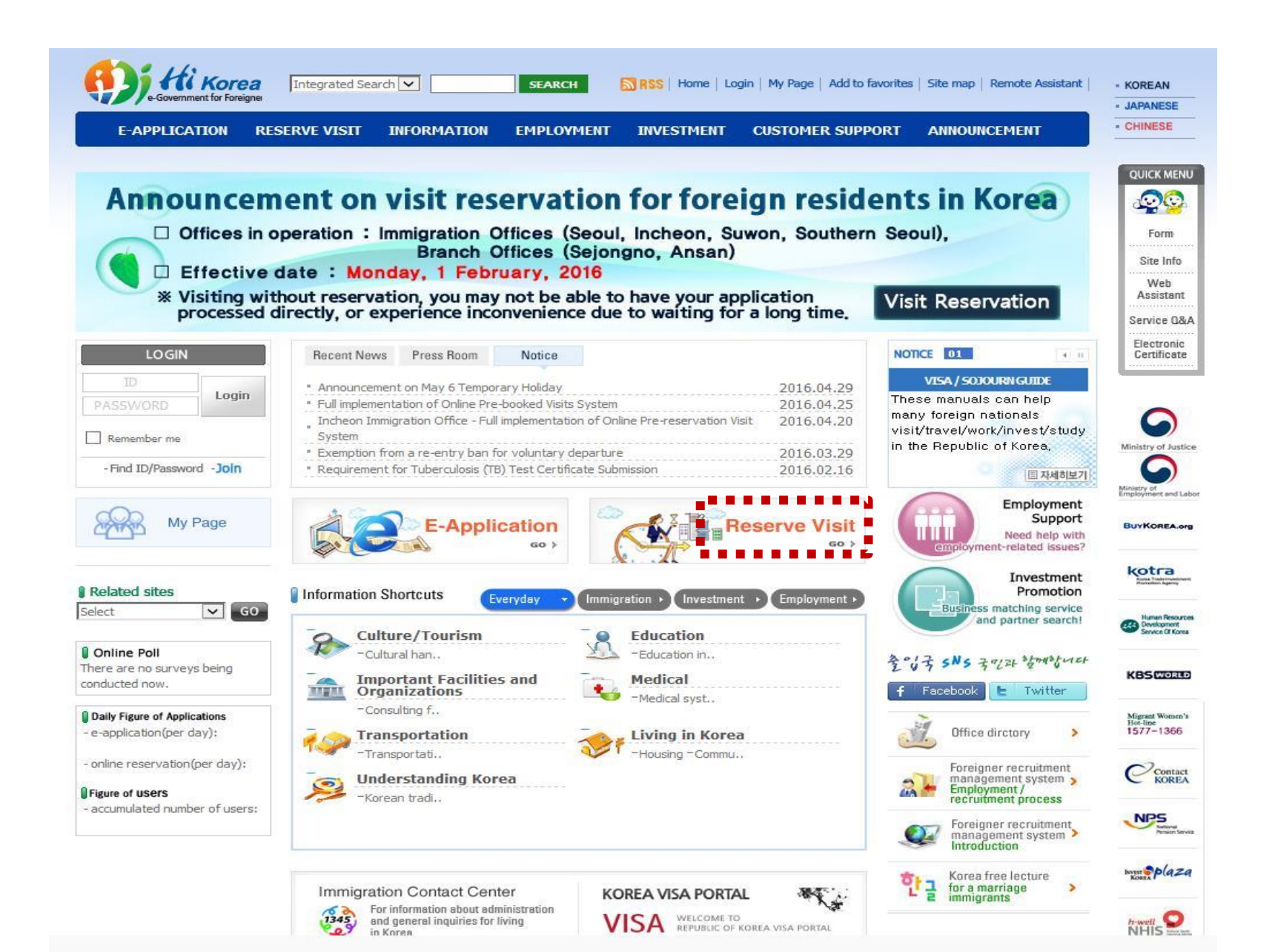

## 3. Click "Appointment reservation(non-member)"

| E-APPLICATION RES                                                                                                    | ERVE VISIT INFORMATION                                                                                                    | EMPLOYMENT                                                                                                    | INVESTMENT           | CUSTOMER SUPPORT        | ANNOUNCEMENT                | - CHINESE                              |
|----------------------------------------------------------------------------------------------------|----------------------------------------------------------------------------------------------------|----------------------------------------------------------------------------------------------------|----------------------|-------------------------|-----------------------------|----------------------------------------|
| RESERVE VISIT                                                                                                    | Reservation guide                                                                                                    |                                                                                                    |                      | (Номе) > Арро           | intment > Reservation guide |                                        |
| <ul> <li>Online reservation</li> <li>Appointment reservation status</li> <li>Instructional Video on Visit Reservation</li> </ul> | <ul> <li>A visit reservation a <ul> <li>just as you wou</li> <li>If you make a reser<br/>an exclusive counter</li> <li>Available time f</li> <li>Who can use thison the second second</li></ul></li></ul> | <ul> <li>A visit reservation allows you to arrange a date and time on-line before visiting an immigration office - just as you would reserve a flight/movie ticket or make an appointment with your doctor.</li> <li>If you make a reservation and visit the immigration office with a receipt, you can file applications with an exclusive counter at the arranged time without waiting Available time for online reservations: 24/7 Who can use the services: registered HiKorea members only - One-day advance policy: you should make a reservation at least one day prior to the potential appointment date. Therefore, a reservation made on the appointment day is not effective Cancellation of reservations: you can cancel a reservation until the day before the appointment date. (You cannot cancel your reservation on the appointment day.) - Void reservation: please be advised that if you cancel a wrong office or counter, your appointment becomes ineffective.</li> <li>X If you are found to have made a reservation for the purpose of obstructing duties, selling, etc., you are banned from using the reservation services.</li> <li>Please print out your receipt, make sure that all the details of the appointment are in order (such as the office, date and time, counter or reservation number, etc.), and present it when you come for the appointment.</li> <li>Please go to [My e-Applications &gt; Manage e-Applications] to check your reservation or print out a receipt.</li> <li>For more information, please call our Immigration Contact Center at <b>B</b> 1345 from anywhere in Korea.</li> </ul> |                      |                         |                             |                                        |
|                                                                                                    | <ul> <li>Guide for the former</li> <li>Using e-Applications</li> <li>The members of the Min<br/>former bitmers of the Min</li> </ul>                                                                                                    | r users of the Min                                                                                                    | site (www.moj.go.kr) | 's e-Application system |                             | Human Res<br>Developme<br>Service (21) |
|                                                                                                    | (www.nikorea.go.kr) as                                                                                                    | tion(mombor)                                                                                                    | Appointment          |                         |                             | KBSCO                                  |
|                                                                                                    |                                                                                                    |                                                                                                    |                      |                         |                             | Migrant Wome<br>Hot-line<br>1577-136   |
|                                                                                                    |                                                                                                    |                                                                                                    |                      |                         |                             | NPS                                    |
|                                                                                                    |                                                                                                    |                                                                                                    |                      |                         |                             | INVERT SP(                             |
|                                                                                                    |                                                                                                    |                                                                                                    |                      |                         |                             |                                        |

## 4. Click Identification with a passport No.

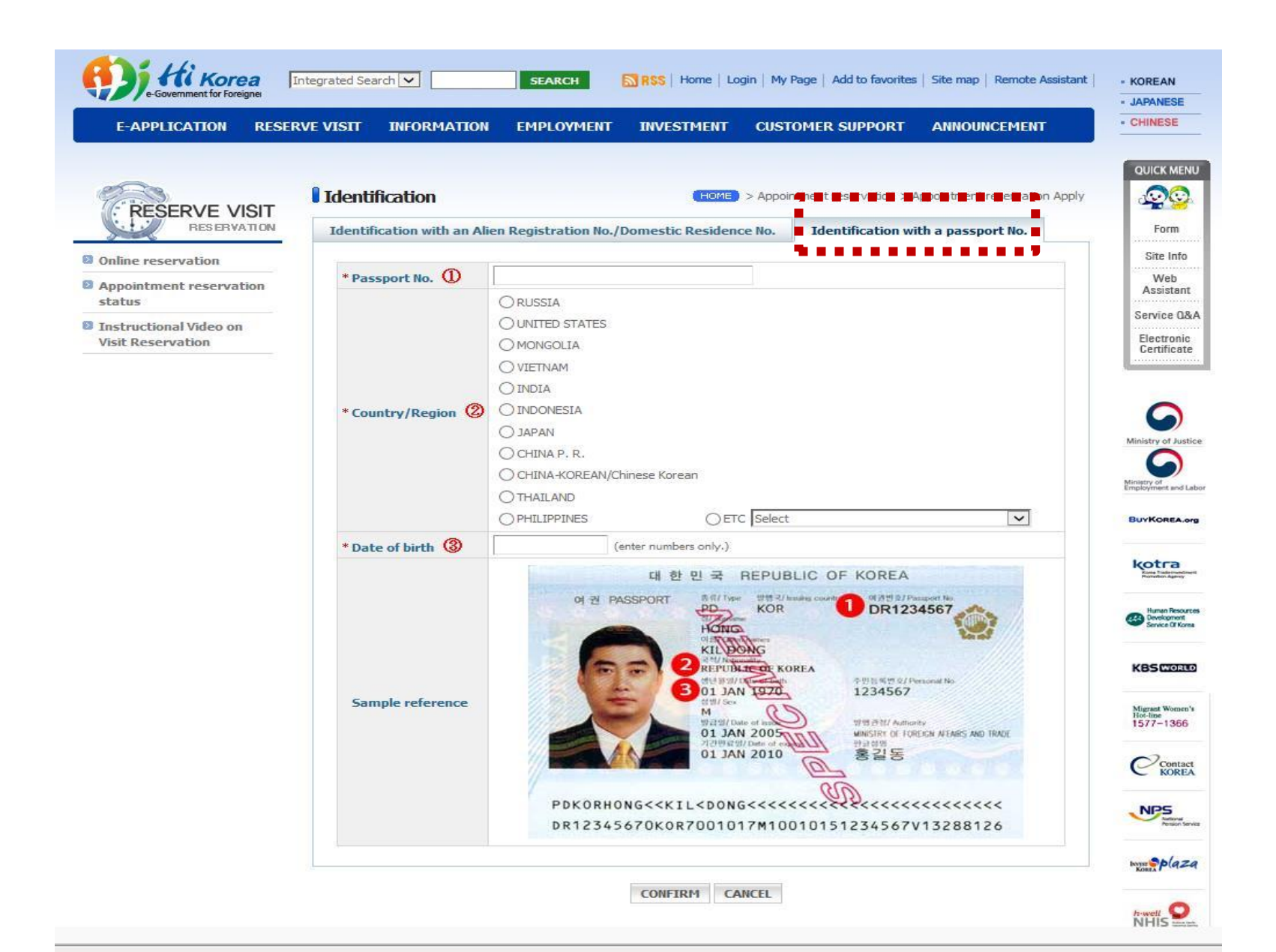

## 5. Choose the right Immigration Office

\* Be sure to check the Branch according to your residence area. For students who live in **Jongno-gu(including dorms)**, Jung-gu, Eunpyeong-gu, Dongdaemun-gu, Jungnang-gu, Dobong-gu, Seongbuk-gu, Gangbuk-gu, Nowon-gu of SEOUL, check **"Sejongno Branch Office".** For Suwon residences, check "Suwon Immigration Office".

|                                             |                                                                                       |                                                                                                    | - JAPANESE                      |  |  |
|---------------------------------------------|---------------------------------------------------------------------------------------|----------------------------------------------------------------------------------------------------|---------------------------------|--|--|
| E-APPLICATION RESERVE                       | VISIT INFORMATION EM                                                                  | PLOYMENT INVESTMENT CUSTOMER SUPPORT ANNOUNCEMENT                                                                                                    | CHINESE                         |  |  |
|                                             |                                                                                       |                                                                                                    | QUICK MEN                       |  |  |
|                                             | Reservation                                                                           | HOME > Reserve Visit > Online Reservation                                                                                                    | <u> </u>                        |  |  |
| RESERVE VISIT                               | Fill out the application                                                              | 1                                                                                                    | Form                            |  |  |
| Online reservation                          | * Supervising agency                                                                  | Fields marked with an asterisk ( * ) are required.                                                                                                    | Site Info                       |  |  |
| Appointment reservation                     | Foreigner Residence Control (Registration, Visa extension, Change of visa status etc) |                                                                                                    |                                 |  |  |
| Instructional Video on Visit<br>Reservation | * Booth category                                                                      | (2016.06.01~)<br>If you select a counter irrelevant to your application, your reservation will become<br>void.                                             | Service Q8<br>Electronic        |  |  |
|                                             | Booth details                                                                         | Registration, Extension of stay, Change of status, Re-entry permition, Notification, etc for Foreigners,<br>Notification of residency for Overseas Korean. | Laws,<br>Guideline              |  |  |
|                                             | * Accepted applications                                                               | Application of Sojourn                                                                                                    |                                 |  |  |
|                                             | • Visitor name                                                                        |                                                                                                    |                                 |  |  |
|                                             | Phone number                                                                          | select 🗸                                                                                                    | 9                               |  |  |
|                                             | Mobile Phone                                                                          | 010 Input the Mobile Phone Number accurately for SMS                                                                                                    | Ministry of Just                |  |  |
|                                             | * Number of foreigners<br>to be processed / invited                                   |                                                                                                    | Ministry of<br>Employment and L |  |  |
|                                             | * Date of visit                                                                       |                                                                                                    | BUYKOREA.0                      |  |  |
|                                             | Purpose of visit                                                                      | $\widehat{}$                                                                                                    | kotra                           |  |  |
|                                             | DassWord                                                                              | Registry the all name                                                                                                    | Human Resou                     |  |  |